# Uživatelský manuál pro IP kameru Solight 1D73S

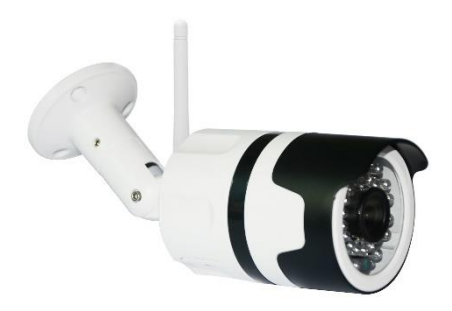

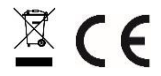

Tato bezpečnostní kamera slouží k prevenci trestného činu a především ke vzdálenému sledování monitorovaného prostoru přes Internet. Lze ji ovládat bezdrátově pomocí aplikace pro operační systémy Android a iOS. Microsoft Windows nejsou podporovány.

Poznámky:

- Kameru obnovíte do továrního nastavení stiskem a podržením tlačítka "RESET" po dobu 3-5 vteřin. Tlačítko RESET se nachází u reproduktoru (pod krytkou se šroubky).
- Kameru lze připojit pouze na viditelné Wifi sítě. Skryté nejsou podporovány.
- Přehrávání videí na dálku z paměťové karty lze až po deseti minutách od vložení karty do kamery.
- Kamera podporuje max. 128GB paměťové karty, což vystačí na cca 40 dní záznamu.
- Kamera nepodporuje starší aplikaci Solight IP Cam.

Na výrobek je vystaveno CE prohlášení o shodě v souladu s platnými předpisy. Na vyžádání u výrobce: info@solight.cz, případně ke stažení na shop.solight.cz

## Balení a popis

Balení obsahuje kameru, napájecí adaptér, kabel a uživatelský manuál. Pokud některá ze součástí chybí, obraťte se na svého prodejce.

- 1. Anténa
- 2. LED indikátor
- 3. Čočka
- 4. Reproduktor a tlačítko reset (pod krytkou)
- 5. Slot pro paměťovou kartu microSD
- 6. Napájecí zdířka

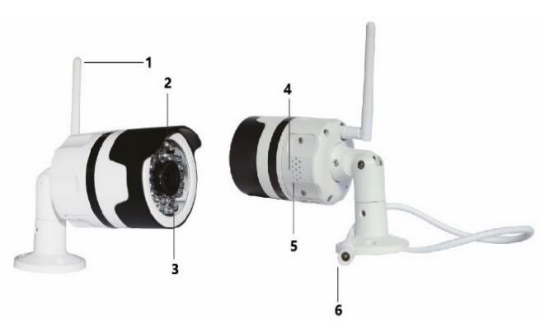

Pro vložení paměťové karty, odšroubujte šroubky.

## FUNKCE

- Dálkové ovládání technologií Wi-Fi prostřednictvím aplikace
- Funkce nočního vidění
- Detekce pohybu
- Živý videoobraz
- Nahrávání videa
- Pořizování statických fotografií

# STAŽENÍ APLIKACE

- 1. Android: stáhněte si aplikaci "Smart Life" na GooglePlay.
- 2. iPhone: stáhněte si aplikaci "Smart Life" z App Store.

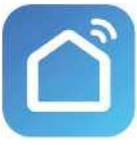

Smart Life

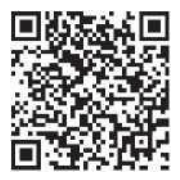

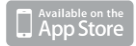

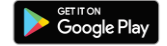

## **REGISTRACE A PŘIHLÁŠENÍ**

1. Spusťte ve svém chytrém telefonu aplikaci "Smart Life".

2. Zaregistrujte a přihlaste se.

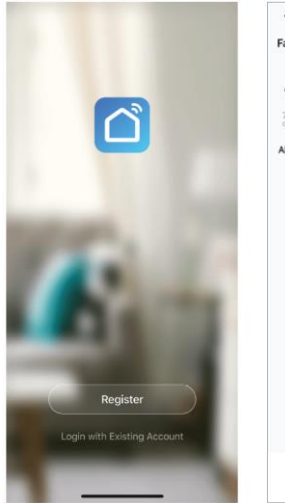

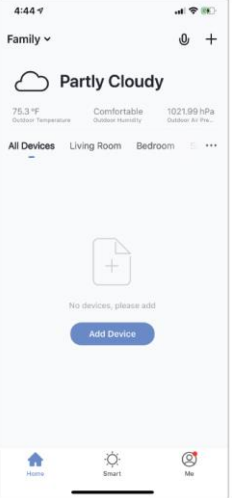

## PŘIDAT ZAŘÍZENÍ

- Připojte Wi-Fi kameru do elektrické zásuvky. Po dalších 15 sekundách zazní zvukový signál. Kamera je nyní připravena k nastavení pro další používání.
- Zkontrolujte, zda je telefon připojen k vaší síti Wi-Fi a zda se jedná o síť 2,4 GHz.
- Stiskněte symbol (+) v pravém horním rohu aplikace a vyberte položku Smart Camera ze seznamu zařízení, která chcete přidat.

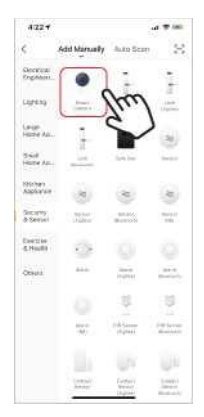

- 4. Stiskněte tlačítko "next step" (další krok).
- Zkontrolujte, zda je telefon připojen k síti Wi-Fi, k níž bude připojeno zařízení. Zadejte své heslo k síti Wi-Fi.
- Postupujte podle pokynů v aplikaci a ponechte QR kód na obrazovce před náhledem kamery.

| #38*<br>C Add Davies C | al 🕈 Illia 🕹 4/28<br>Stheer Massion 🕺                                                                    | <<br>Add Device                                                                                                    | 4 <b>*</b> (0)                            | 435.0 .e ♥ m<br>Add Device |
|------------------------|----------------------------------------------------------------------------------------------------|----------------------------------------------------------------------------------------------------|-------------------------------------------|----------------------------|
| Reset the device first | n dae Ui<br>ang Tagan<br>ang Ang Ang<br>ang Ang Ang Ang Ang<br>ang Ang Ang Ang Ang Ang Ang Ang Ang Ang A | se Camera to Sca<br>Anari Transdata charas to<br>Sube Vocaramento Incor<br>In 19 cm Na 20 cm anary Kot<br>Gérorinas | n QR<br>Malan A GR<br>11 Tan GR<br>11 Tan |                            |
| institus (systek).     | am)                                                                                                    | IS-Xen<br>Commun                                                                                                    |                                           | HE FIGURE                  |

- Spustí se proces připojení. Při připojování nevypínejte Wi-Fi kameru ani telefon. Vyčkejte na dokončení procesu připojení.
- Jakmile úspěšně zařízení přidáte, pojmenujte jej tak, jak chcete, aby bylo nazváno v aplikaci. Wi-Fi kamera je připravena k použití.

| 5:11 <b>-7</b>                                                                    | 5:53 4 a 🕈 🛋                   |
|-----------------------------------------------------------------------------------|--------------------------------|
| < Add Device                                                                      | < Add Device                   |
| Connecting<br>Place your router, mobile phone, and<br>device as close as possible | Device added successfully      |
| 7%                                                                                | (Dang Nom) (Bachan) (Bach Nam) |
| Device frund<br>Register Device to Smart Cloud<br>Indializing device              | Done                           |

## **PUSH ZPRÁVY**

- Zprávy pro všechna zařízení připojená k aplikaci můžete zapnout/vypnout kliknutím na tlačítko "Me" v pravé dolní části obrazovky.
- Poté klikněte na tlačítko "Settings". Odtud můžete zapínat/vypínat všechny zprávy.

|                       | 8   | < Setting         |        |
|-----------------------|-----|-------------------|--------|
| Q Tap to Set Nickname | e.  | Sound             | Ģ.     |
|                       |     | Past Notification |        |
| Family Management     |     | Assout            |        |
| U Watch               | 17  | Network Diagnosie |        |
| Message Center        | 2   | Classir Calono    | 4.5400 |
| 🗇 FAQ & Feedback      | 2   |                   |        |
| More Services         | 3   | Long tite         |        |
| ) Settinge            | 17  |                   |        |
|                       |     |                   |        |
| -                     | -   |                   |        |
| Q Q 9                 |     |                   |        |
|                       | (m) |                   |        |

# ODSTRANĚNÍ ZAŘÍZENÍ

- Na domovské obrazovce klikněte na zařízení, které chcete odebrat.
- Potom klikněte na symbol úprav v pravém horním rohu obrazovky.
- Odtud následně klikněte na tlačítko "Remove device" ve spodní části obrazovky.

| 9:10 🕈     |              | al 9 16                                                                                                    | 11:52 🕫                 |          |
|------------|--------------|----------------------------------------------------------------------------------------------------|-------------------------|----------|
| <          | Camera       |                                                                                                    | < Setting               | IS       |
| and of the |              | 5                                                                                                    | Device Name             | Camera 🔾 |
|            | ALL IT       | at and                                                                                                    | Share Device            |          |
|            |              | - MA                                                                                                    | Device Information      |          |
| C+ SD      |              | 8                                                                                                    | Basic function settings |          |
|            |              |                                                                                                    | Motion detection        | ( HO     |
| Pres       | -            | (The second second second second second second second second second second second second second second second s | Memory card settings    |          |
| ×          | n            | .t.                                                                                                    | Feedback                |          |
| Alarm      | Speak        | Direction                                                                                                    | Firmware information    |          |
|            |              |                                                                                                    | Damain D                |          |
|            |              |                                                                                                    |                         | lfuel    |
|            | Ó            |                                                                                                    |                         |          |
| Record     | Take a photo |                                                                                                    |                         |          |
|            |              |                                                                                                    |                         |          |

## FUNKCE APLIKACE

# Živý videoobraz

Chcete-li zobrazit živé video, jednoduše klikněte na zařízení v části "All devices" a ihned uvidíte živé video v horní části obrazovky. Nakloňte telefon na bok nebo stiskněte tlačítko celé obrazovky v pravém dolním rohu živého videa, aby se vaše živé záběry zobrazovaly na celé obrazovce telefonu.

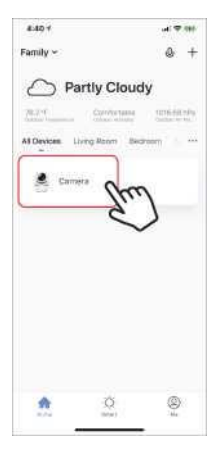

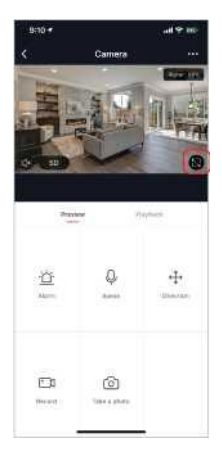

#### Nahrávání videa

Chcete-li nahrávat video, stiskněte tlačítko "record" v levém dolním rohu obrazovky. Chcete-li nahrávání ukončit, stiskněte znovu tlačítko "record". Chcete-li prohlížet nahrávky, stiskněte tlačítko "playback" uprostřed, vpravo na obrazovce.

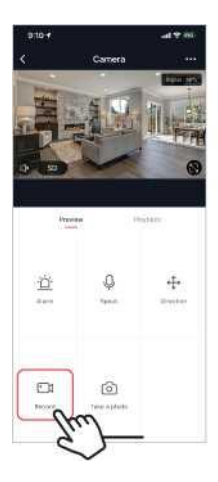

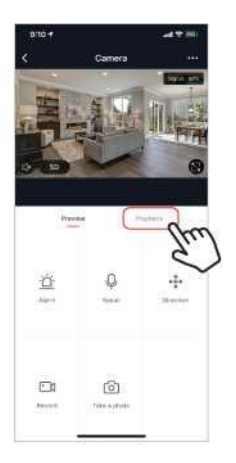

## Pořízení fotografie

Chcete-li pořídit fotografii, stiskněte tlačítko "take a photo" a fotografie se uloží do telefonu ve složce fotografií a videí.

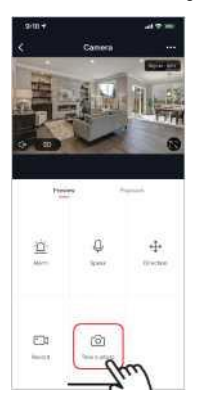

#### Infračervené noční vidění

Infračervené noční vidění ovládá kamera automaticky. Je-li okolí kamery příliš tmavé, automaticky se aktivuje infračervené noční vidění. Jakmile je oblast kolem kamery znovu jasná, noční vidění se automaticky deaktivuje.

#### Detekce pohybu

Kamera používá infračervené senzory, když se v jeho detekční oblasti objeví osoba nebo předmět. Jakmile je detekován pohyb, obdržíte push zprávu na telefon.

Pro přístup k ovládání detekce pohybu stiskněte tlačítko pro nastavení kamery vpravo nahoře. Na další stránce můžete vybrat volbu detekce pohybu ("motion detection"). Odtud ji můžete zapnout/vypnout a dále nastavovat citlivost. Přístup k této možnosti také získáte stiskem tlačítka "alarm" na hlavní stránce kamery.

Pokud je před kamerou kontinuální pohyb, kamera posílá notifikace s krátkým časovým odstupem přibližně 1 minuty.

| 8.83.4                                                                                                    |           | 1017                          |               |       | 9103 1           |                    |    |
|----------------------------------------------------------------------------------------------------|-----------|-------------------------------|---------------|-------|------------------|--------------------|----|
| C Cener                                                                                                    | • •       | <                             | Gettings      |       | < M              | mun detection      |    |
| apre of                                                                                                    |           | Denie faire                   |               | 10000 | Alder Hermon     | (a.)               | 0  |
|                                                                                                    |           | If we have                    |               |       | 101010-0010-0010 | in a second second |    |
| Charles .                                                                                                    |           | Devise between the            | 01            |       | Line Sectority   |                    |    |
| 0 10                                                                                                    |           | - Brief Gramer Lett           | Note 1        |       | Networks.        | 63                 |    |
|                                                                                                    |           | Non-section of the local data | (CC)          | ~ )   | Hypersentially   |                    | 15 |
| Prestan                                                                                                    | Paren.    | Names and com                 | - 10          |       |                  |                    |    |
|                                                                                                    |           | Product .                     |               |       |                  |                    |    |
|                                                                                                    | - Teresta | PL Young Million (            |               |       |                  |                    |    |
| Fu.)                                                                                                    |           |                               | former Derive |       |                  |                    |    |
| C1 (3)                                                                                                    |           |                               |               |       |                  |                    |    |
| Const Const | 2.0       | ()-                           |               |       |                  |                    |    |

### Ovládací prvky (zvuk, kvalita videa, síla signálu)

Funkce můžete ovládat přímo ze živého videa. K dispozici máte tlačítko hlasitosti, které se používá k vypnutí a zapnutí zvuku živého kanálu. Vedle tohoto tlačítka se nachází tlačítko kvality videa, které můžete použít k přepínání mezi standardním videem a videem s vysokým rozlišením. V pravém horním rohu se zobrazuje síla signálu kamery.

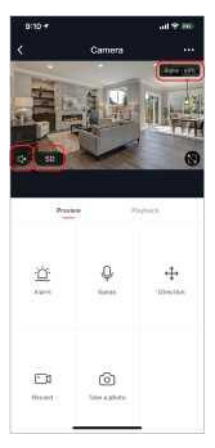

## Sdílení zařízení

Chcete-li sdílet přístup ke kameře s účtem Smart Life jiného uživatele, stiskněte tlačitko možností kamery v pravé horní části hlavní obrazovky kamery. Poté klikněte na "Share Device" ("Sdílet zařízení"). V dolní části další stránky stiskněte "Add Sharing" ("Přidat sdílení"). Poté zadejte e-mail osobního účtu Smart Life, s nímž chcete kameru sdílet. Tento uživatel pak obdrží příslušnou zprávu a následně bude mít přístup ke sledování vaší kamery na svém telefonu pomocí aplikace Smart Life.

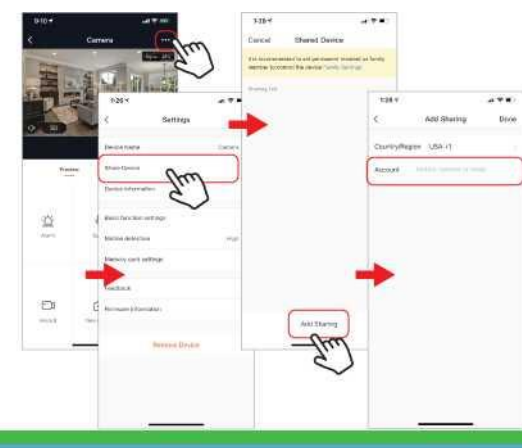

#### FAQ a Troubleshooting

- Kamera není kompatibilní s aplikací Solight IP Cam.
- Formátování: karty s pamětí do 32Gb do formátu FAT32, karty s vyšší kapacitou do formátu eXFat.
- Pro spárování je potřeba používat WiFi pracující na frekvenci 2,4 GHz. Jestliže je aktivní i síť s frekvencí 5GHz, je žádoucí, aby se jmenovala odlišně od 2,4GHz sítě, nebo byla vypnuta po dobu párování.
- Živý obraz je možné sledovat v jeden moment pouze na jednom zařízení.

#### Reklamace a reinstalace aplikace

Před případnou reklamaci je nutné provést odstranění – odpárování kamery z aplikace.

Při problémech s aplikaci je vždy před odinstalováním aplikace a její reinstalaci potřeba nejprve provést odstranění (odpárování) kamery.

| Kamera nenalezla<br>WiFi síť                  | Zkontrolujte, zda máte<br>aktivované polohové služby.                                                                                     |
|-----------------------------------------------|----------------------------------------------------------------------------------------------------|
| Kamera nelze<br>spárovat<br>s telefonem       | Pokud máte duální síť (2.4GHz a<br>5GHz) doporučujeme 5GHz síť po<br>dobu párování vypnout.<br>Obě sítě musí mít odlišná jména.           |
| Obraz je<br>rozmazaný                         | Zkontrolujte čistotu objektivu a<br>proveďte kalibraci.<br>Kalibrace se provádí zcela<br>překrytím objektivu na dobu<br>zhruba 30 vteřin. |
| Kamera nenačítá<br>vloženou micro<br>SD kartu | Proveďte formátování v počítači a<br>poté vložte kartu zpět do kamery.                                                                    |
| Nechodí<br>notifikace                         | Proveďte kontrolu nastavení<br>telefonu a oprávnění samotné<br>aplikace.                                                                  |
| Kamera je již<br>připárovaná<br>k jinému účtu | Klikněte na oznámení a zvolte<br>žádost o zrušení vazby / nebo<br>kontaktujte původního majitele.                                         |